## PROCESO DE Inscripcion

Ya confirmada tu plaza tendrás que llevar a la Coordinación de Servicio Social y Prácticas Profesionales de la Facultad los siguientes documentos:

- Boleta de presentación.
- Boleta de confirmación de fecha de inicio.

COORDINACION DE Servicio Social y Prácticas profesionales Facultad de Arquitectura

Av. Pedro de Alba s/n Cd. Universitaria CP. 66451 San Nicolás de los Garza N..L.

Teléfono: 83-29-41-60 EXT. 6734 Correo: ssocialarg@hotmail.com

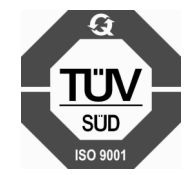

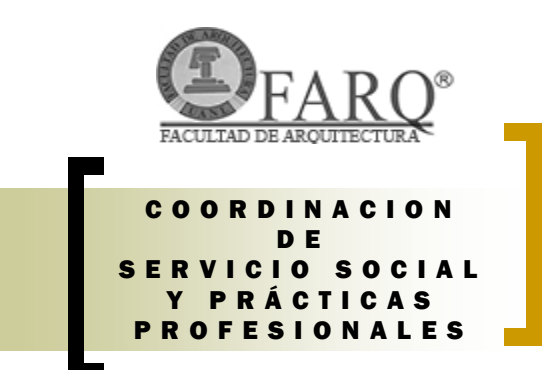

INSTRUCTIVO PARA REALIZAR LA INSCRIPCION DEFINITIVA Y SELECCION DE PLAZAS AL SERVICIO SOCIAL

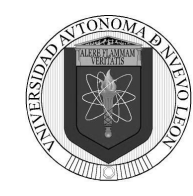

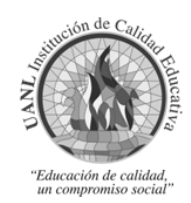

## PROCESO DE INSCRIPCION

1,- Deberás ingresar a tu cuenta del
SIASE el día señalado por tu Coordinador de Servicio Social y Prácticas
Profesionales en una computadora de preferencia que tenga impresora.
Buscarás en el apartado de servicio social y se te abrirá la siguiente ventana. Nota: utilizar Internet Explore

Si preseleccionaste plazas iras a la opción de programas preseleccionados

En caso de que no lo hubieras hecho te iras A búsqueda de programas **2.-** Te mostrará las plazas que preseleccionaste y te informara si están abiertas o cerradas

**3.**-Si algunas de tus opciones están abiertas y deseas quedarte ahí, solo necesitas darle clic en el icono de Inscripción de pro-

| ram              | na '             | $\backslash$                                                                                                    |                    |
|------------------|------------------|----------------------------------------------------------------------------------------------------|--------------------|
|                  |                  | A los libres no as les de un jefe; a los líderes as les maneja como líderes.                                                                                                    | 1 UANI             |
|                  |                  |                                                                                                    | A STATE OF A STATE |
| in the second    | faile Seat       | 4 0.010                                                                                                    |                    |
| ATTEN A          | Preheating       | a al Pograma ( Inscribing al Pograma ) Fagesar ( Ingene PC-67-602                                                                                                    |                    |
| 01912 -          | TANT             | I                                                                                                    |                    |
| 1000             | UAN.             | Descrite de Service Seciel y Précision Profesionales                                                                                                    |                    |
| 100000-0000-0-0  | NUMBER OF STREET | um Registro de Programas                                                                                                    |                    |
| Chaton Canan     |                  |                                                                                                    |                    |
| Tigs de          | - Republic in    | BERNBERGIA INFVIRETANIA                                                                                                    |                    |
| Reading the      | - Separates - a  | ( BEREFELD ) BOR JOTECA DEVERSITARIA RALA BARA DERA                                                                                                    |                    |
|                  | 1.0              | Family Tub                                                                                                    |                    |
|                  | -                | Automotive active activ |                    |
|                  |                  |                                                                                                    |                    |
|                  |                  | Internet a second second                                                                                                    |                    |
| (man -           |                  |                                                                                                    |                    |
|                  |                  |                                                                                                    |                    |
| Chatton did Chi  | pe tanente       | gut Regularie et Recurso Rumano                                                                                                    |                    |
| Readers dat 1    |                  | CONSIGNATION OF REPORTED AND ADDRESSARS                                                                                                    |                    |
|                  | 14.90            | AND REACH MARK RELAK                                                                                                    |                    |
|                  | 0.00             | ADALYONG REVELS HIM INT. CAMPA RELINA C. P. SALVE                                                                                                    |                    |
| <u> </u>         | -                |                                                                                                    |                    |
|                  |                  |                                                                                                    |                    |
| Chatton de los   | Programme        | de fanskie fanis                                                                                                    |                    |
| -                | dd Programm      | PROFECTOR A REPUBLIC TRACE OF LA LINE.                                                                                                    |                    |
|                  |                  | Apended for two Ground America Advance                                                                                                    |                    |
| Tangar and       | the bit Property | Any among a page ages                                                                                                    |                    |
| (has             |                  | BROBAN SERVICION DE CALIBAN DE LA RETORN DETERME DE BERLIOTECAS                                                                                                    |                    |
| 14               |                  | PLOTTER, PC. MARY TELEPINE                                                                                                    |                    |
|                  | Pater            | ALCANDAGED, COMPLETE BRAARDULD DK PROVECTOR IN TROPPS, CALIBRE + ETICRICAL IN                                                                                                    |                    |
| Reality Institut | ate / Conversion | APPINE OF US A DEBANCH IN ACTIVISABILI LISABAN AL NAME LABORAL 7 & LA CALINAR CON<br>DIST IN LA DEBANCIN DE ACTIVISABILI DI ALARI.                                                                                                    |                    |
| Exhadiantes      | Safe Hades       |                                                                                                    |                    |
| Carrow b         | is an Argunat    | tere Patrice Control 9 New 0.00                                                                                                    |                    |
| Activities 0     | COLUMN DE COM    | NOOS, SUPERVISION DE ORRE, PANJOLA DE PLANDE Y COTUNCIONES.                                                                                                    |                    |
|                  |                  |                                                                                                    |                    |

**4**.– Después de hacer la selección de plaza de Servicio Social irás al menú de servicio social e imprimirás tu Boleta de Presentación.

NOTA: antes de imprimir tu boleta aparecerá una encuesta de la DSSPP UANL que deberás llenar 5.- En dicha boleta aparecerán tus datos y los de la Dependencia seleccionada domicilio y nombre del responsable., Con este documento deberás presentarte en la Dependencia y entrevistarte con el responsable del programa y que éste te notifique actividades a realizar y horario

|                                                                                                    | - 1.5 m                                                                        | UANI UANI |
|----------------------------------------------------------------------------------------------------|--------------------------------------------------------------------------------|-----------|
| Dervicie Sected SIA16                                                                                                    |                                                                                |           |
| Imprime                                                                                                    |                                                                                |           |
|                                                                                                    | Rev. (02-02-00)                                                                |           |
| UANL                                                                                                    | Dirección de Servezo Social y Prácticas Profesorales<br>Balada de Presentación |           |
| and the Control of                                                                                                    |                                                                                |           |
| Ro. Publicular INCOME                                                                                                    |                                                                                |           |
| Faculture: 18/18/180 07 Addporter Toka                                                                                                    |                                                                                |           |
| Carrow In. on Angelecture (Adjustration                                                                                                    | una)                                                                           |           |
| Reportments Passionments                                                                                                    |                                                                                |           |
| Description of the owner of the owner of the owner of the owner of the owner owner | CA, PERMIS CORREL, CP. LANSE PORTCORET, REPORTCOR,                             |           |
|                                                                                                    |                                                                                |           |
|                                                                                                    | - Ministra                                                                     |           |
| Acceptado<br>Recepcionado del Programa                                                                                                    | Imp. Munich Reference Learning Engeneerd<br>Commission der Plansen der         |           |
|                                                                                                    |                                                                                |           |
|                                                                                                    |                                                                                |           |
|                                                                                                    |                                                                                |           |
| Tenery Solle                                                                                                    |                                                                                |           |

Si **NO** está de acuerdo el responsable, deberá firmarte la boleta en **NO ACEPTADO** y deberás regresar al sistema (SIASE ) en el icono de Serv. Soc. en el apartado de confirmación deberás seleccionar en programa rechazado para que el sistema de asigne una nueva fecha y repetir el proceso.

## Si está de acuerdo

El responsable te firmará de **aceptado** en tu boleta y regresaras al SIASE en el icono de servicio social, en el menú de confirmación de plazas darás click en el apartado de aceptar programa